## Relatório Gerencial por Centro de Custo

Para entrar nesta ferramenta basta entrar no menu em:

Gerenciamento→Relatórios→Relatório Gerencial por Centro de Custo

## Esta ferramenta serve para..

Ao clicar neste botão aparecerá a seguinte interface:

| Intellicash 3. 0.139                                 |          |          |          |            |              |            |            |            |            |            |          | ■ ■ ⊗<br>× |
|------------------------------------------------------|----------|----------|----------|------------|--------------|------------|------------|------------|------------|------------|----------|------------|
| Relatório Gerencial Centro de Custo                  |          |          |          |            |              |            |            |            |            |            |          |            |
| Entrada Vencimento Pagas                             |          |          |          | Relatorio  | Gerencial Co |            | 0          |            |            |            |          |            |
|                                                      |          |          |          |            |              |            |            |            |            |            |          |            |
| Vata Hinai Tuizo Ito T Abircar I Mapircar I Mapircar |          |          |          |            |              |            |            |            |            |            |          |            |
| Receita Despesa                                      |          |          |          |            |              |            |            |            |            |            |          |            |
| Descrição                                            | OUT/2016 | SET/2016 | AGO/2016 | JUL/2016   | JUN/2016     | MAI/2016   | ABR/2016   | MAR/2016   | FEV/2016   | JAN/2016   | DEZ/2015 | NOV/201 ^  |
| A Classificar                                        | 0,00     | 0,00     | 0,00     | 291.544,96 | 307.864,72   | 302.675,12 | 312.161,73 | 310.616,66 | 331.881,86 | 4.134,39   | 0,00     |            |
| ACERTO DE CHEQUES                                    | 0,00     | 0,00     | 0,00     | 0,07       | 2.172,06     | 0,00       | 0,00       | 0,21       | 182,52     | 0,00       | 0,00     |            |
| ACERTO DE SALDO                                      | 0,00     | 0,00     | 0,00     | 16,55      | 11,90        | 81,13      | 93,67      | 62,25      | 61,16      | 0,00       | 0,00     |            |
| ACORDOS                                              | 0,00     | 0,00     | 0,00     | 0,00       | 90,00        | 937,72     | 0,00       | 311,70     | 291,16     | 680,97     | 0,00     |            |
| ALUGUEL DE FREEZER                                   | 0,00     | 0,00     | 0,00     | 0,00       | 0,00         | 90,00      | 0,00       | 0,00       | 0,00       | 0,00       | 0,00     |            |
| BONIFICAÇÃO PARA TROCA                               | 0,00     | 0,00     | 0,00     | 0,00       | 229,49       | 28,28      | 184,98     | 0,00       | 0,00       | 0,00       | 0,00     |            |
| CARTÕES                                              | 0,00     | 0,00     | 0,00     | 161.859,22 | 184.888,10   | 195.377,91 | 198.664,69 | 194.012,90 | 200.094,43 | 67.160,45  | 0,00     |            |
| CHEQUE DEVOLVIDO A RECEBER                           | 0,00     | 0,00     | 0,00     | 1.867,42   | 926,41       | 4.575,80   | 705,99     | 5.283,61   | 420,00     | 0,00       | 0,00     |            |
| CLASSIFICAR                                          | 0,00     | 0,00     | 0,00     | 0,00       | 7,60         | 0,00       | 413,21     | 0,00       | 0,00       | 0,00       | 0,00     |            |
| COMPRA DE EMBALAGEM PARA P                           | 0,00     | 12,71    | 0,00     | 443,97     | 0,00         | 0,00       | 0,00       | 12,46      | 0,00       | 0,00       | 0,00     |            |
| COMPRA DE MATÉRIA PRIMA PAR                          | 0,00     | 254,80   | 0,00     | 0,00       | 0,00         | 0,00       | 0,00       | 0,00       | 0,00       | 0,00       | 0,00     |            |
| CONSERTOS DE ENCANAMENTO                             | 0,00     | 0,00     | 160,00   | 0,00       | 0,00         | 0,00       | 0,00       | 0,00       | 0,00       | 0,00       | 0,00     |            |
| CONSÓRCIO CAIXA                                      | 0,00     | 0,00     | 0,00     | 0,00       | 0,00         | 99.299,09  | 0,00       | 0,00       | 0,00       | 0,00       | 0,00     |            |
| CRÉDITO PARA TESTE CREDENCI                          | 0,00     | 0,00     | 0,00     | 0,00       | 0,00         | 0,00       | 0,00       | 0,00       | 0,00       | 0,03       | 0,00     |            |
| DESCONTOS                                            | 0,00     | 0,00     | 0,31     | 862,19     | 1.538,57     | 555,72     | 415,72     | 488,80     | 0,00       | 0,00       | 0,00     |            |
| DEVOLUÇÃO DE COMPRAS                                 | 0,00     | 33,58    | 0,00     | 2.227,17   | 673,24       | 1.319,92   | 752,16     | 1.127,17   | 1.888,33   | 41,98      | 0,00     |            |
| DEVOLUÇÃO DE COMPRAS C.CU                            | 0,00     | 0,00     | 0,00     | 0,00       | 0,00         | 0,00       | 0,00       | 0,00       | 397,43     | 780,72     | 0,00     |            |
| DIFERENÇA DE VALOR PAGO ANT                          | 0,00     | 0,00     | 0,00     | 0,00       | 0,00         | 132,19     | 49,56      | 571,86     | 46,81      | 0,00       | 0,00     |            |
| ESTORNO DE DEPÓSITO                                  | 0,00     | 0,00     | 0,00     | 12,92      | 0,00         | 0,00       | 0,00       | 0,00       | 0,00       | 0,00       | 0,00     |            |
| ESTORNO DE PAGAMENTO EM DU                           | 0,00     | 0,00     | 0,00     | 0,00       | 0,00         | 1.630,99   | 0,00       | 0,00       | 0,00       | 0,00       | 0,00     |            |
| FUNCIONARIOS                                         | 0,00     | 0,00     | 0,00     | 1.620,58   | 1.555,50     | 3.019,14   | 1.129,72   | 877,29     | 191,94     | 6.882,15   | 0,00     |            |
| INCENTIVO COMERCIAL - CARTÃO                         | 0,00     | 0,00     | 0,00     | 0,00       | 0,00         | 0,00       | 0,00       | 144,80     | 0,00       | 0,00       | 0,00     |            |
|                                                      | 0.00     | 878.97   | 913.62   | 595.649.49 | 653.839.56   | 767.935.49 | 649.275.06 | 641.824.87 | 671.770.11 | 989.949.91 | 0.00     |            |
| <                                                    | 0,00     | 010,01   | 010,02   |            |              |            |            |            |            |            | 0,00     | · · ·      |
| Resumo Anual                                         |          |          |          |            |              |            |            |            |            |            |          |            |

Na parte superior desta tela há três abas para escolher como realizar o relatório com os seguintes nomes:

- "Entrada" para selecionar o centro de custo pela data de entrada;
- "Vencimento" para selecionar o centro de custo pela data de vencimento;
- "Pagas" para selecionar o centro de custo pela data de pagamento;

Logo abaixo há duas abas para selecionar o tipo de centro de custo, o fator, entre "**Receita**" e " **Despesa**";

Há também o botão "**Data Final**" para escolher um mês e ano para realizar a pesquisa. realizado a pesquisa o sistema irá mostrar a movimentação de um ano, ou seja, do mês escolhido até um ano atrás.

Last update: 2016/10/11 manuais:intellicash:relatorio:gestao\_financeira:relatorio\_gerencial\_por\_centro\_de\_custo http://wiki.iws.com.br/doku.php?id=manuais:intellicash:relatorio:gestao\_financeira:relatorio\_gerencial\_por\_centro\_de\_custo&rev=1476188507 13:21

From: http://wiki.iws.com.br/ - Documentação de software

Permanent link: http://wiki.iws.com.br/doku.php?id=manuais:intellicash:relatorio:gestao\_financeira:relatorio\_gerencial\_por\_centro\_de\_custo&rev=1476188507

Last update: 2016/10/11 13:21